# PAGO A CUENTA DE ESPECTÁCULOS PÚBLICOS

TUTORIAL

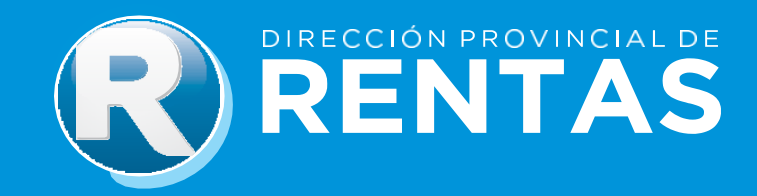

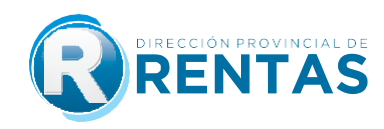

#### GUÍA PASO A PASO ANTICIPO PAGO A CUENTA ESPECTÁCULOS PÚBLICOS

A través del módulo de Ingresos Brutos, se pone a disposición la aplicación web que permite la liquidación online correspondiente al pago a cuenta de espectáculos públicos. Esta aplicación se utilizará para eventos que se realicen en locales categorizados según su capacidad y particularidades:

- 1. <u>Categoría Común</u>: Incluye locales cuya capacidad mínima y máxima será establecida por el organismo fiscal.
- 2. <u>Categoría Especial</u>: Comprende locales destinados a eventos como recitales, conciertos y similares que presentan particularidades específicas y no pueden clasificarse dentro de las categorías comunes.

La operación de este trámite web comprende un guía paso a paso que se detalla a continuación:

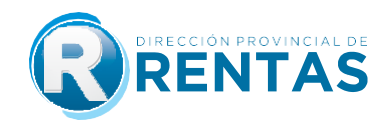

### <u>1. CATEGORÍA COMÚN:</u>

PASO 1: Ingrese a nuestra web en www.rentasjujuy.gob.ar y luego en el botón "Clave Fiscal" acceda con su usuario/CUIT y contraseña.

|                                                                                                    | Gobierno de JUJUY<br>Ministerio de Hacienda<br>y Finanzas |
|----------------------------------------------------------------------------------------------------|-----------------------------------------------------------|
| CLAVE FISCAL   Openation   Description   Description <th></th> |                                                           |

Paso 2: Acceda al servicio web "Ingresos Brutos > Pago a cuenta espectáculos públicos", y seleccione la opción "Generar pago a cuenta".

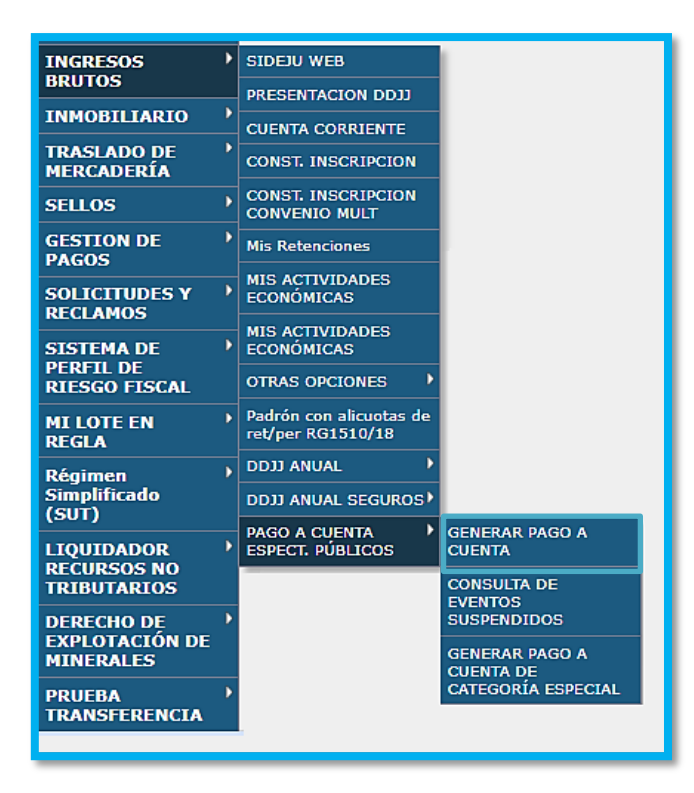

<u>Paso 3:</u> Para realizar una liquidación con carácter de pago a cuenta, seleccione el botón "Generar nuevo pago a cuenta".

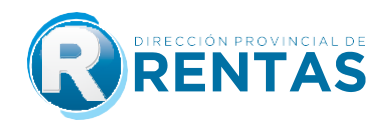

| Consu    | lta Pago a Cuenta         | Espectáculos Públicos |
|----------|---------------------------|-----------------------|
| Periodo: | 0000/00                   |                       |
| 🖶 Gei    | nerar nuevo pago a cuenta |                       |

<u>Paso 4</u>: Deberá ingresar todos los datos que permitirán determinar el cálculo del anticipo, comenzando por seleccionar el lugar del evento sobre el cual se pretenda liquidar.

En la solapa lugar de evento seleccione entre las opciones:

| Datos del                            | Liquidador                                                 |                                                                                                    |                             |
|--------------------------------------|------------------------------------------------------------|----------------------------------------------------------------------------------------------------|-----------------------------|
| Cult                                 |                                                            | 20-00000000/1                                                                                             |                             |
| Ape. y Nom./R                        | az. Soc. responsable del ev                                | ento: PRUEBA DE SIDEJU SIDEJU                                                                             |                             |
| Datos para                           | a el cálculo del imp                                       | puesto                                                                                                    |                             |
| Lugar del Ever                       | do:                                                        | ۹ 📛                                                                                                    |                             |
| Prompt Local                         | Evento                                                     |                                                                                                    | X                           |
| Locales de                           | Eventos                                                    |                                                                                                    | ŕ                           |
| (*)Si el local no<br>bomberos o la a | existe, deberá presentarse<br>autorización del municipio q | en la casa central para gestionar su alta. Es necesario que traig<br>ue respaide la capacidad habilitada. | a consigo el certificado de |
| Local                                |                                                            | Dirección                                                                                                 |                             |
| LOCAL                                | TITULAR                                                    | DIRECCIÓN                                                                                                 | _                           |
| XXXXXXXXX                            | X00000X                                                    | 000000000000000000000000000000000000000                                                                   | $\otimes$                   |

Paso 5: A continuación, ingrese la fecha del evento y el horario correspondiente. Luego, presione el botón "Cargar" para continuar.

| Cuit                                                                  | 20-0000000/1                            |  |  |  |  |  |
|-----------------------------------------------------------------------|-----------------------------------------|--|--|--|--|--|
| Ape. y Nom./Raz. Soc. responsable del evento: PRUEBA DE SIDEJU SIDEJU |                                         |  |  |  |  |  |
| Datos para el cálculo d                                               | lel impuesto                            |  |  |  |  |  |
| Lugar del Evento:                                                     | xxxxxxx <b>Q</b>                        |  |  |  |  |  |
| Categoría:                                                            | CATEGORIA 1                             |  |  |  |  |  |
| Importe Local:                                                        | \$ 11.665,50                            |  |  |  |  |  |
| Pago a Cuenta por evento/s susp                                       | endido: \$ 0,00                         |  |  |  |  |  |
| Total a pagar:                                                        | \$ 11.665,50                            |  |  |  |  |  |
| Fecha del Evento:                                                     | 14/02/2025                              |  |  |  |  |  |
| Horario Inicio Evento (HH:MM):                                        | 12:00 Horario Fin Evento (HH:MM): 02:00 |  |  |  |  |  |
|                                                                       | A                                       |  |  |  |  |  |

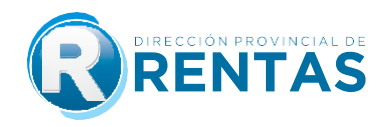

#### 2. CATEGORÍA ESPECIAL:

<u>Paso 1:</u> Acceda al servicio web "Ingresos Brutos > Pago a cuenta espectáculos públicos", y seleccione la opción "Generar pago a cuenta de categoría especial".

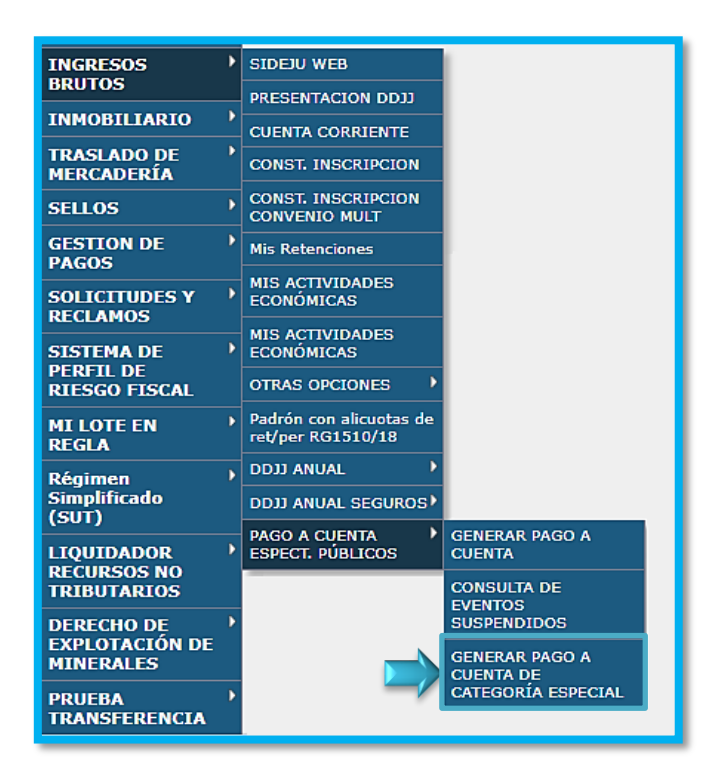

<u>Paso 2:</u> Para realizar una liquidación con carácter de anticipo o pago a cuenta de un local clasificado en la categoría especial, seleccione el botón "Generar nuevo pago a cuenta".

| Consulta Pago a Cuenta Espectáculos Públicos |
|----------------------------------------------|
| Periodo: 0000/00                             |
| 🕂 Generar nuevo pago a cuenta                |

<u>Paso 3:</u> Deberá ingresar todos los datos que permitirán determinar el cálculo del pago a cuenta, comenzando por seleccionar el lugar del evento sobre el cual se pretenda liquidar.

En la solapa lugar de evento seleccione entre las opciones:

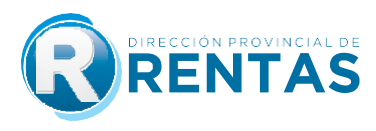

| Datos del                          | Liquidador                                                |                                                                                     |                                                   |
|------------------------------------|-----------------------------------------------------------|-------------------------------------------------------------------------------------|---------------------------------------------------|
| Cult                               |                                                           | 20-00000000/1                                                                       |                                                   |
| Ape. y Nom/F                       | Raz. Soc. responsable del e                               | vento: PRUEBA DE SIDEJU SIDEJU                                                      |                                                   |
| Datos par                          | a el cálculo del im                                       | puesto                                                                              |                                                   |
| Lugar del Eve                      | nto:                                                      | ۹                                                                                   |                                                   |
| Prompt Local                       | Evento                                                    |                                                                                     | X                                                 |
| Locales de                         | e Eventos                                                 |                                                                                     | · · · · · · · · · · · · · · · · · · ·             |
| (*)Si el local no<br>bomberos o la | o existe, deberá presentars<br>autorización del municipio | en la casa central para gestionar su alta.<br>que respalde la capacidad habilitada. | Es necesario que traiga consigo el certificado de |
| Local                              |                                                           | Dirección                                                                           |                                                   |
| LOCAL                              | TITULAR                                                   | DIRECCIÓN                                                                           |                                                   |
| XXXXXXXX                           | X00000X                                                   | 200000000000000000000000000000000000000                                             | XXXX 🚫                                            |

Paso 4: A continuación, complete los siguientes campos con la información requerida:

- Archivo respaldatorio: debe ingresar al menos uno de los archivos solicitados.
- > Capacidad de evento: declare la capacidad habilitada para el local.
- Detalles de las entradas: proporcione la denominación, cantidad y precio correspondientes a cada tipo de entrada.
- Fecha y horario del evento: registre tanto la fecha como el horario habilitado.

| Datos del Liquidador                                                  |                      |                     |              |   |            |         |                 |  |  |
|-----------------------------------------------------------------------|----------------------|---------------------|--------------|---|------------|---------|-----------------|--|--|
| Cuit                                                                  | 20-0000              | 0000/1              |              |   |            |         |                 |  |  |
| Ape. y Nom./Raz. Soc. responsable del evento: PRUEBA DE SIDEJU SIDEJU |                      |                     |              |   |            |         |                 |  |  |
| Datos para el cálculo                                                 | del impuesto         |                     |              |   |            |         |                 |  |  |
| Lugar del Evento:                                                     | ****                 | xxxxxxx Q           |              |   |            |         |                 |  |  |
| Categoría:                                                            | CATEGORIA ESPECIAL   |                     |              |   |            |         |                 |  |  |
| Adjuntar Archivos:                                                    | + Agregar archivos   | 🖉 Cancelar subida   |              |   |            |         |                 |  |  |
| 1) Cert. de Prev. contra Incen.<br>2) Aut. Munic. o Com. Munic.       | reloj.webp           | 9.5                 | 9 KB         |   | 1 Cancelar |         |                 |  |  |
| Capacidad Evento:                                                     | 10000                |                     |              |   |            |         |                 |  |  |
| Entrada:                                                              | Denominación entrada | EJ: GENERAL-PLATE/  | Cantidad     | 0 | Precio:    | \$ 0,00 | Agregar Entrada |  |  |
|                                                                       | DENOMINACIÓN ENTR    | RADA CANTIDAD PRE   | CIO ELIMINAR |   |            |         |                 |  |  |
|                                                                       | General              | 5000 \$ 15.00       | 0,00 💼       |   |            |         |                 |  |  |
|                                                                       | Preferncial          | 5000 \$ 30.00       | 0,00 📋       |   |            |         |                 |  |  |
| Importe Local:                                                        | \$ 7.875.000,00      |                     |              |   |            |         |                 |  |  |
|                                                                       |                      |                     |              |   |            |         |                 |  |  |
| Saldo a Favor Disponible:                                             | \$ 0,00              |                     |              |   |            |         |                 |  |  |
| Saldo a Favor Tomado:                                                 | \$ 0,00              |                     |              |   |            |         |                 |  |  |
| Total a Pagar:                                                        | \$ 7.875.000,00      |                     |              |   |            |         |                 |  |  |
|                                                                       |                      |                     |              |   |            |         |                 |  |  |
| Fecha del Evento:                                                     | 14/02/2025           | 2                   |              |   |            |         |                 |  |  |
| Horario Inicio Evento (HH:MM)                                         | 12:00 Horario        | Fin Evento (HH:MM): | 02:00        |   |            |         |                 |  |  |
| Cancelar                                                              |                      |                     | Cargar       |   |            |         |                 |  |  |

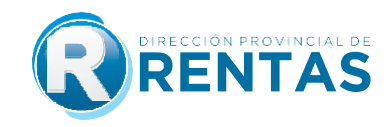

#### PASOS GENERALES APLICABLES A AMBAS CATEGORÍAS:

<u>Pago:</u> Para realizar el pago del anticipo que se ha determinado deberá hacer clic en el botón "Pagar", desde donde podrán visualizarse todos los medios disponibles de pago.

| Consulta Pago a Cuenta Espectáculos Público                                                        | os                                                              |                                                                                                    |  |  |  |  |  |  |  |  |  |
|----------------------------------------------------------------------------------------------------|-----------------------------------------------------------------|----------------------------------------------------------------------------------------------------|--|--|--|--|--|--|--|--|--|
| Periodo: 0000/00                                                                                   |                                                                 |                                                                                                    |  |  |  |  |  |  |  |  |  |
| + Generar nuevo pago a cuenta                                                                      |                                                                 |                                                                                                    |  |  |  |  |  |  |  |  |  |
| PERIODO SECUENCIA APE. Y NOM./ RAZ. SOC. CAT                                                       | TEGORÍA FECHA EVENTO ESTADO                                     | FECHA PAGO TOTAL ARCHIVO 1 ARCHIVO 2 PAGAR                                                                                |  |  |  |  |  |  |  |  |  |
| 2025/02 14 PRUEBA DE SIDEJU CAT<br>SIDEJU 1                                                        | EGORIA 14/02/2025 GENERADO                                      | // <b>\$</b><br>11.665,50                                                                                                 |  |  |  |  |  |  |  |  |  |
|                                                                                                    |                                                                 |                                                                                                    |  |  |  |  |  |  |  |  |  |
| Elegir medio Generar<br>de Pago<br>volante<br>Medios de Pago                                       | 3                                                               |                                                                                                    |  |  |  |  |  |  |  |  |  |
| Seleccione un Medio de Pago                                                                        | 🧒 VISA                                                          |                                                                                                    |  |  |  |  |  |  |  |  |  |
| EFECTIVO PACO ONLINE<br>Tortens de Cédito<br>Debito<br>Banco Mouro<br>Banco Mouro<br>DEBIN         | PAGO ONLINE PAGO ONLINE<br>Tarjeta de Débito                    | PAGO ONLINE<br>En la página de<br>Interbanking<br>PAGO ONLINE<br>Billeteras Virtuales<br>Cationto<br>PSGO<br>UCIÓ<br>Coló |  |  |  |  |  |  |  |  |  |
| Acceditación Acceditación Acceditación hasta en 30 minutos hasta en 30 minutos hasta en 30 minutos | Acreditación Acreditación<br>hasta en 24 hs hasta en 30 minutos | Acreditación Acreditación Acreditación<br>hasta en 30 minutos en el ACTO                                                  |  |  |  |  |  |  |  |  |  |

#### Medios de Pago:

- Seleccionando la opción Efectivo, el sistema emite el volante de pago F-0155, el cual podrá ser abonado en cualquiera de las bocas de cobro habilitadas por la Dirección, y con Mercado Pago desde la aplicación escaneando el código de barra del cupón de pago impreso. El pago se impactará dentro de las 48 hs siguientes.
- Seleccionando la opción Medios de Pago Digitales podrá abonar a través de Clic de Pago, Pago Mis Cuentas, Pago Fácil, Visa, Interbanking y Billeteras Virtuales (MODO, Naranja X, Mercado Pago Personal Pay, Ualá). El pago se impactará dentro de los 30 minutos siguientes a confirmar el pago desde la plataforma elegida.

**NOTA:** recuerde que el pago debe confirmarse dependiendo de la plataforma seleccionada, de lo contrario el VEP emitido por la D.P.R seguirá pendiente hasta que impacte el mismo.

Confirmado el pago, el sistema permitirá la obtención del comprobante respectivo: se brinda un acceso desde la misma ventana emergente, haciendo clic en *"Comprobante"*, y la otra opción desde el menú principal de los servicios web con clave fiscal, seleccionando *"Gestión de Pagos"*.

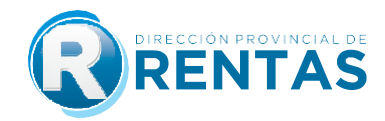

<u>Suspensión</u>: Una vez confirmado el pago y registrado exitosamente, si el evento se suspende por cualquier motivo, podrá solicitar el reconocimiento del monto abonado para un pago a cuenta futuro desde la misma bandeja de entrada. Para ello, presione "Suspender".

Para acreditar esta situación, deberá adjuntar el motivo y la denuncia, exposición o constancia policial pertinente al día del evento suspendido y presione el botón "Confirmar"

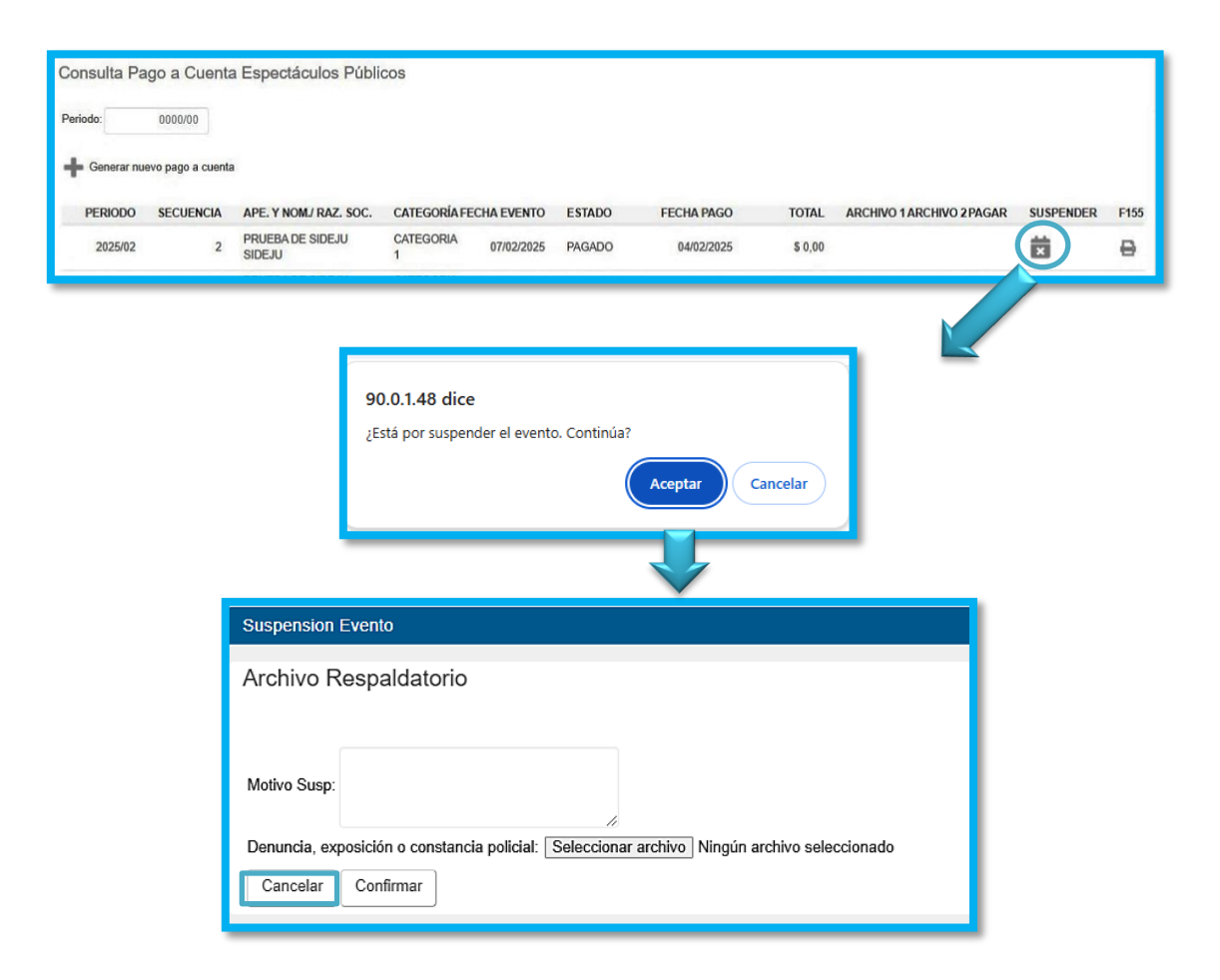

Realizada la suspensión, esta aparecerá en estado "**Pendiente**", esperando aprobación por parte de la Dirección. Los iconos que se muestran al lado de cada solicitud indicarán el resultado:

| Consulta Pa | ago a Cuenta                   | a Espectáculos Públic | cos       |              |        |            |       |                          |
|-------------|--------------------------------|-----------------------|-----------|--------------|--------|------------|-------|--------------------------|
| Periodo:    | 0000/00                        |                       |           |              |        |            |       |                          |
|             |                                |                       |           |              |        |            |       |                          |
| Generar nu  | evo pago a cuenta<br>SECUENCIA | APE. Y NOM/ RAZ. SOC. | CATEGORÍA | FECHA EVENTO | ESTADO | FECHA PAGO | TOTAL | ARCHIVO 1 ARCHIVO 2PAGAR |

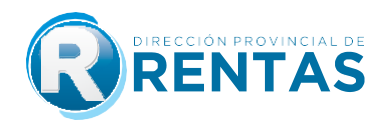

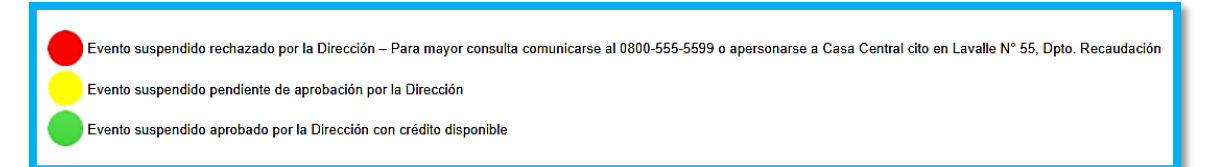

Una vez que la Dirección responda y apruebe la solicitud, se generará automáticamente un crédito.

Para consultar este crédito, acceda a "Ingresos Brutos > Pago a Cuenta Espectáculos Públicos" y seleccione la opción "Consulta de Eventos Suspendidos".

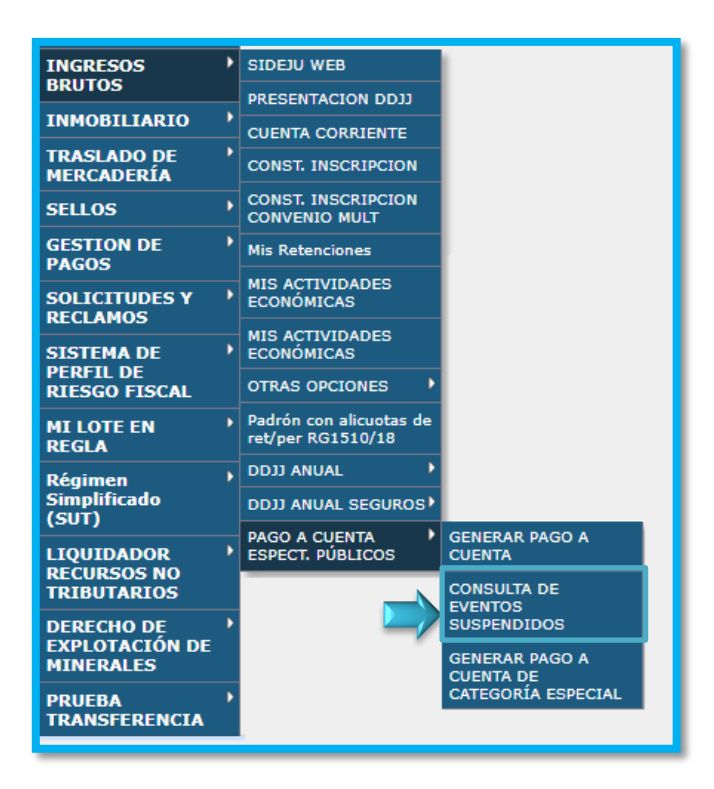

A través de esta ventana, tendrá acceso a la información del saldo a favor por eventos suspendidos y el uso asignado.

| Cuit: 20-00000000/1<br>Saldo a Favor Actual: \$ 11.6<br>MOVIMIENTOS CUE |            |                       |                       |                  |              |              |              |
|-------------------------------------------------------------------------|------------|-----------------------|-----------------------|------------------|--------------|--------------|--------------|
| PERIODO                                                                 | TIPO       | DESCRIPCIÓN           | Nº LIQUIDACIÓN ORIGEN | FECHA            | DEBE         | HABER        | SALDO        |
| 202502-1                                                                | SUSPENSION | SUSPENSION LOCAL XXXX | 399092-2025           | 11/02/2025 13:49 | \$ 11.665,50 | \$ 0,00      | \$ 11.665,50 |
| 202502-2                                                                | DJ         | LOCAL XXXX            |                       | 11/02/2025 13:52 | \$ 0,00      | \$ 11.665,50 | S 0,00       |
| 202502-2                                                                | SUSPENSION | SUSPENSION LOCAL XXXX | 399093-2025           | 11/02/2025 13:55 | \$ 11.665,50 | \$ 0,00      | \$ 11.665,50 |

## **IMUCHAS GRACIAS!**